## **How to Present Documents Under Export LC?**

Step 1: Follow the below steps on iTrade...

- Select "Trade Services"
- Select "Export Letter of Credit"
- Select "Message to Bank"
- Select "From Existing EL"
- Select "Search"
- Select "System ID" of the ELC which documents to be presented.

| IL initiation                                                                                                    | List of Existing Export Letters of Credit                                            |        |                         |               |                |     |                |                 |  |
|----------------------------------------------------------------------------------------------------|--------------------------------------------------------------------------------------|--------|-------------------------|---------------|----------------|-----|----------------|-----------------|--|
| (1, update<br>transfer & Assignment                                                                                                    | Search Options                                                                       |        |                         |               |                |     |                |                 |  |
| Ansuage to Bank  Prim Existing EL Action Required Generate Remittance Letter Draft Transactions Pending Authorization Pending ELs EL Inquiny | System (D)<br>Entry/Beneficary Name<br>Bank Ref.<br>Applicant Name<br>Copi<br>Search | Q      |                         | 9             |                |     |                |                 |  |
| t Maintenance                                                                                                    | 1 - 1 of 1 items                                                                     |        | 10.1.2                  | 1 1 50 1 100  |                |     |                |                 |  |
|                                                                                                    | System ID                                                                            | Every  | Entry/Beneficiary Name  | Bank Ref      | Applicant Name | Cny | Amount Insur D | eta Expiry Date |  |
|                                                                                                    | EL2108000000051                                                                      | 005208 | CBD PCM Test Business 2 | ELC2101465-17 | ABCD           | AED | 100.00 16/08/2 | 021 19/08/202   |  |

## Step 2: Uploading of soft copy Export LC documents...

- Once System ID is selected, click on **Message Type** then select **Documents Presentation** from drop down.
- Fill out all the required fields and Remittance Instructions has to be ticked as per your requirement.
- Upload all the required Export LC documents. **Note:** All original documents have to be submitted again to branch within next business day.
- Click "Submit"

| Commercial Bank of Dub     | ai 🦲                                                                                                    |                                  |      | User: SURAJ LAISHRAM / 983203 Logod |  |  |  |  |
|----------------------------|----------------------------------------------------------------------------------------------------|----------------------------------|------|-------------------------------------|--|--|--|--|
| Trade Services   Queue     | Administration                                                                                                    |                                  |      |                                     |  |  |  |  |
| L Initiation 👻             | Create a Free Format Massage                                                                                                    |                                  |      |                                     |  |  |  |  |
| EL Update 👻                | Greate a Free Portial messe                                                                                                    | 96                               | 1000 |                                     |  |  |  |  |
| Transler & Assignment 💙    | Contraction of the second                                                                                                    |                                  |      | Save Submit Cancel Help             |  |  |  |  |
| Kessage to Eark            | General Details                                                                                                    |                                  |      | <i></i>                             |  |  |  |  |
| Action Required            | System ID:<br>Your Reference Number ELC:                                                                                                    | HL2108000000051<br>HLC2101465-17 |      | Show Form Summary   Top             |  |  |  |  |
| Generate Remittance Letter | Request Date:<br>"Message Tune                                                                                                    | 16/08/2021                       |      |                                     |  |  |  |  |
| Draft Transactions         | "Amount                                                                                                    | AED 100.00                       |      |                                     |  |  |  |  |
| Panding Authoritation      | Drawn Under LC Number                                                                                                    | ABCD1234                         |      |                                     |  |  |  |  |
| Andre II a                 | Issuing Bank Name                                                                                                    | COMMERCIAL BANK OF DUBAI H.O.    |      |                                     |  |  |  |  |
| Linnin                     | Account number.                                                                                                    |                                  |      |                                     |  |  |  |  |
| EL Maintenance Y           | Remitance Instructions                                                                                                    |                                  |      |                                     |  |  |  |  |
|                            | Documents No documents Add document                                                                                                    |                                  |      |                                     |  |  |  |  |
|                            | erms And Conditions                                                                                                    |                                  |      | Show Form Summary   Top             |  |  |  |  |
|                            | We agree to the Terms and Conditions governing Business accounts and be bound by the Bank's Schedule of Fees and Charges as amended from time to time and as available on the bank's website |                                  |      |                                     |  |  |  |  |
|                            | *Customer Instructions                                                                                                    |                                  | G    |                                     |  |  |  |  |
|                            | Sachments (Max 3 files and 1 Mb each)                                                                                                    |                                  |      |                                     |  |  |  |  |
|                            | No files                                                                                                    |                                  |      |                                     |  |  |  |  |
|                            | Add a life                                                                                                    |                                  |      |                                     |  |  |  |  |
|                            |                                                                                                    |                                  |      | Save Submit Cancel Help             |  |  |  |  |